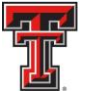

# **Reporting Role Overview**

The Reporting role is assigned to deans and departmental administrators. As a user with Reporting access in ecrt, you have the ability to log into ecrt to run reports and monitor the departments you are associated to for effort reporting and certification.

Ecrt can be accessed from the WebRaider Portal, under the HSC Finance El Paso tab. Click on the "Effort Certification and Reporting Technology (ecrt)" link found under Accounting > Contracts and Grants Accounting.

| TEXAS TECH UNIVERSITY<br>HEALTH SCIENCES CENTER.<br>WebRaider                                                                                                    |                                                                                                    |                                                                                                    | My Personal<br>Information Email Banner Admin Assistance                                                                                                    |  |  |
|----------------------------------------------------------------------------------------------------|----------------------------------------------------------------------------------------------------|----------------------------------------------------------------------------------------------------|----------------------------------------------------------------------------------------------------|--|--|
| HSC Employee El Paso Available Budget News F                                                                                                    | &A Work Tools Payroll & Tax HSC HR El Paso HSC Finance E                                                                                                    | I Paso My Content Cognos                                                                                                    |                                                                                                    |  |  |
| C EIPaso HSC Finance El Paso                                                                                                    |                                                                                                    |                                                                                                    |                                                                                                    |  |  |
| El Paso Business Affairs Announcements                                                                                                    | ⊯ Accounting                                                                                                    | 12 Budget                                                                                                    | Procurement Services                                                                                                    |  |  |
| Business Affairs                                                                                                    | Accounting Home<br>Contacts<br>Forms<br>Helpful Links<br>• Account Code Dictionary<br>• Financial Transaction System (FITS)<br>• FITS Training<br>• Financial Manager Change Request<br>• Finance Fund Maintenance<br>• Finance Fund Maintenance<br>• Finance Fund Maintenance<br>• New Fund Request - Historical Inquiry Only<br>Policies and Procedures<br>Reference Material<br>Reference Material | Budget Home<br>Contacts<br>Forms<br>Helpful Links<br>Budget Revision System<br>Budget Prop System<br>Fringe Projector<br>Fringe Projector<br>Labor Redistribution<br>Organization Code Request<br>Reference Materials<br>Reports<br>But Finance Systems Management (FSM) | Purchasing Home<br>Contacts<br>Forms<br>Helpful Links<br>- Account Code Dictionary<br>- TechBuy System Information<br>- PO/Encumbrance Change Request<br>- PO/Encumbrance Change Request<br>- PO/Encumbrance Change Request<br>Manual<br>Policies and Procedures<br>Reference Materials<br>- Contract Management Mandbook<br>- TechBuy Job Aids |  |  |
| Dec.13 - Employee One-Time Payment System (EOP)<br>approvals due for monthly employees (MN01)<br>Dec.13 - Electronic Personel Action Form (ePAF)<br>approvals due for monthly employees (MN01)<br>Dec.13 - WEB TIME/TimeCoCAPUes approvals due for<br>semi-monthly employees (SM24)<br>Dec.21 - Electronic Personnel Action Form (ePAF)<br>approvals due for semi-monthly employees (SM01)<br>PCard<br>Jan.1 - EXpense report is available to print<br>Jan.11 - FOAP allocations and description to be<br>updated in Citi must be processed by 2 p.m.<br>Jan.12 - Expense report with all supporting | Contracts and Grants Accounting Home<br>Contacts<br>Forms<br>Helpful Links<br>• Effort Certification and Reporting Technology (eCrt)<br>Policies and Procedures<br>Reference Materials<br><b>E: Student Business Services</b><br>Student Business Services                                                                                                    | FSM Home<br>Announcement<br>Centraction<br>and<br>Centraction<br>Melpful Links<br>• Property Inventory<br>Policies and Procedures<br>Reference Materials                                                                                                    | Payment Services Home<br>Contacts<br>Forms<br>Helpful Links<br>- Citi Website - PCard<br>- Professional Societies List<br>- Swith Prepaid<br>- TachBug System - DirectPay<br>- Travel System<br>- Vendor Payments<br>Policies and Procedures<br>Reference Materials                                                                             |  |  |

The Welcome page is displayed. Click on "Continue."

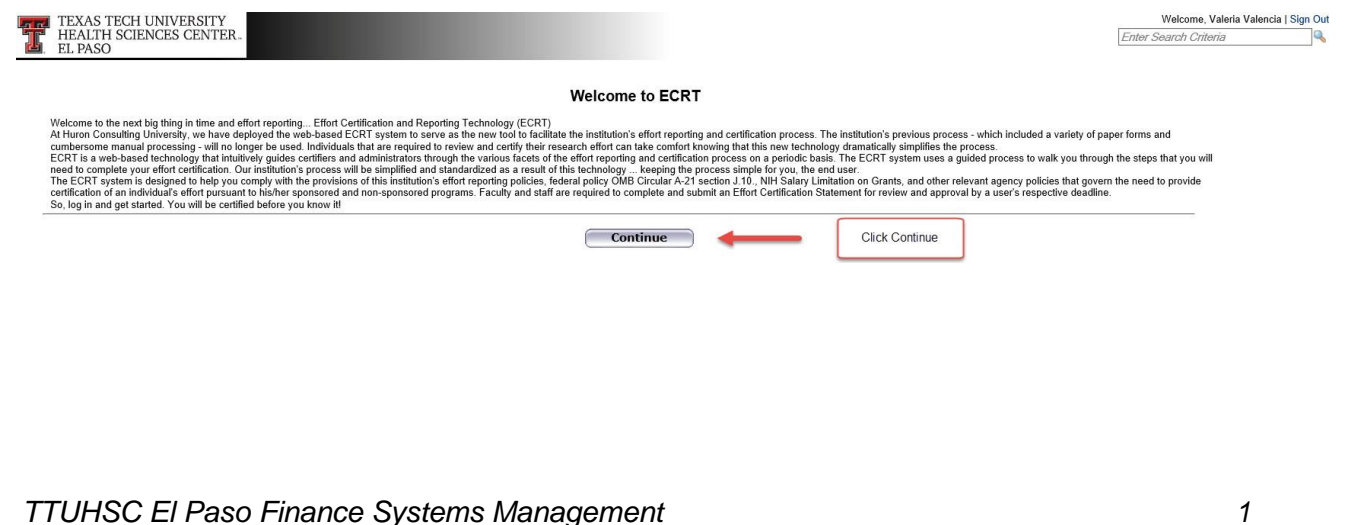

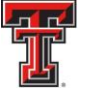

### Work List:

The Home page or Work List page serves as an entry point to all system functions and offers links to a variety of resources to assist you in effort reporting.

**Navigation Menu Bar** - The primary method of navigating within the system is using the navigation menu bar along the top of the screen. The navigation menu bar is on every screen of the application, allowing you to move from one page to another quickly. When you place the cursor on a label in the navigation menu bar, the available pages to which you can navigate appear in the menu drop-down list. The **Home** menu on the far left returns the user to the **Work List** from anywhere in the application. There are also clickable links available on certain pages of the application that allow you to select for navigation to other pages.

**Left Navigation Bar** - The left navigation bar that is available on the Work List page contains useful links to training documents and other reference material. These links are also displayed in the **Links** drop-down menu in the navigation menu bar, which is available at the top of every page of the application.

| TEXAS TECH U<br>HEALTH SCIEN<br>EL PASO                                                                                                    | JNIVERSITY<br>NCES CENTER                                                      |                                                                                                    |                                                                   |                                                                             |                                                                                       |                            | Enter              | Welcome, Valeria Valencia   Sign Out<br>Search Criteria |
|----------------------------------------------------------------------------------------------------|--------------------------------------------------------------------------------|----------------------------------------------------------------------------------------------------|-------------------------------------------------------------------|-----------------------------------------------------------------------------|---------------------------------------------------------------------------------------|----------------------------|--------------------|---------------------------------------------------------|
|                                                                                                    | Home                                                                           | Certify                                                                                                    | Manage                                                            | Reports                                                                     | Administration                                                                        | Links                      |                    |                                                         |
| Helpful Links<br>> Effort Reporting OP<br>65.07<br>> OMB Circulars<br>> Effort Certification<br>Timelines<br>National institutes of<br>Health Grants Policy and<br>Guidance | Work List for<br>Welcome to the ecrt e<br>statements, or followin<br>Statement | Valeria Valencia<br>ffort reporting system. The tabs<br>to up on outstanding statements<br>Left Navigation Bar<br>ts Awaiting Certification | below list all of the effort<br>To view and resolve the<br>Effort | certification tasks that requ<br>specific task, select the lin<br>Tasks (3) | uin your attention - whether it is<br>in the task description.<br>Navigation Bar Menu | s certifying statements, p | processing         |                                                         |
|                                                                                                    | Туре                                                                           |                                                                                                    |                                                                   | Employee Id                                                                 | N                                                                                     | ame (Last, First)          | Date               |                                                         |
|                                                                                                    | Payroll Adjustment                                                             |                                                                                                    |                                                                   |                                                                             | ٧                                                                                     | Vright, Justin             | 01/05/2019 6:05 AM |                                                         |
|                                                                                                    | Payroll Adjustment                                                             |                                                                                                    |                                                                   |                                                                             | Z                                                                                     | uckerman, Marc             | 07/27/2018 6:34 AM |                                                         |
|                                                                                                    | Payroll Adjustment                                                             |                                                                                                    |                                                                   |                                                                             | s                                                                                     | alinas, Jennifer           | 06/22/2018 6:35 AM |                                                         |

### **Department Dashboard:**

The Department Dashboard page makes it easy to monitor the department(s) you are associated to for effort reporting and certification. It contains pertinent information related to your department(s), including the employees, grants and FOPs and allows you to access effort statements for individuals associated to that department.

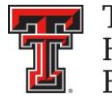

The Department Dashboard can be accessed by clicking on the "**Department Dashboard**" link from the Manage navigation menu drop-down located in the navigation menu bar along the top of the screen.

| TEXAS TECH<br>HEALTH SCII<br>EL PASO                                                                                                    | I UNIVERSITY<br>ENCES CENTER.                                               |                                                                                                    |                                                                                                    |                                                                          |                                                                    |                                                                                             |        | Welcome, Valeria Valenc | a   Sign Out |
|----------------------------------------------------------------------------------------------------|-----------------------------------------------------------------------------|----------------------------------------------------------------------------------------------------|----------------------------------------------------------------------------------------------------|--------------------------------------------------------------------------|--------------------------------------------------------------------|---------------------------------------------------------------------------------------------|--------|-------------------------|--------------|
|                                                                                                    | Home                                                                        | Certify                                                                                                | Manage F                                                                                                    | Reports                                                                  | Administration                                                     | Links                                                                                       |        |                         | 1            |
| Helpful Links<br>» Effort Reporting OP<br>65.07<br>» OMB Circulars<br>» Effort Certifcation<br>Timelines<br>» National Institutes of<br>Health Grants Policy<br>and Guidance | Work List for<br>Welcome to the eort e<br>statements, processin<br>Statemen | Valeria Valencia<br>effort reporting system. Ti<br>g statements, or following<br>ts Awaiting Certifica | Manage Home<br>Look-up<br>Department Dashboard<br>Manage Effort Notification<br>Effort Statements on Hold<br>Add Certification Designe<br>Add Cost Sharing | rt certification tasks<br>ns 5. wiew and resolu<br>d<br>e<br>: Tasks (3) | that require your atter<br>ve the specific task, so<br>Click "Depa | ition - whether it is certifying<br>elect the link in the task descri<br>artment Dashboard" | ption. | The Effect Likepole     |              |
|                                                                                                    | Туре                                                                        |                                                                                                    | -<br>ADD Commitment                                                                                                    | loyee ld                                                                 |                                                                    | Name (Last, First)                                                                          | Da     | te                      |              |
|                                                                                                    | Payroll Adjustment                                                          |                                                                                                    | Add Proposed Commitme                                                                                                    | ent                                                                      |                                                                    | Wright, Justin                                                                              | 01     | /05/2019 6:05 AM        |              |
|                                                                                                    | Payroll Adjustment                                                          |                                                                                                    |                                                                                                    |                                                                          |                                                                    | Zuckerman, Marc                                                                             | 07     | 7/27/2018 6:34 AM       |              |
|                                                                                                    | Payroll Adjustment                                                          |                                                                                                    |                                                                                                    |                                                                          |                                                                    | Salinas, Jennifer                                                                           | 06     | 3/22/2018 6:35 AM       |              |

Type the first three letters of the department name or number in the search box and wait for the system to prompt suggestions in a drop-down box. Select the correct department when it appears in the list and click **"Choose."** 

If you are associated to multiple departments, use the drop-down list to navigate to those departments.

| Ŧ      | TEXAS TECH UNIVERSITY<br>HEALTH SCIENCES CENTER -<br>EL PASO |        |          |                |       | Welcome, Valeria Valencia   Sign Out |
|--------|--------------------------------------------------------------|--------|----------|----------------|-------|--------------------------------------|
| Home   | Certify                                                      | Manage | Reports  | Administration | Links |                                      |
| Dep    | artment Dashboard                                            |        |          |                |       | 0                                    |
| Search | for Department:                                              |        |          |                |       |                                      |
| 2032   | 4                                                            |        | × Choose |                |       |                                      |
| 20324  | - Finance Systems Mgmt Elp                                   |        |          |                |       |                                      |

The **Department Dashboard** page is broken into three tabs: **People**, **Grants and FOPs**, and **Department Information**. At the top of the **Department Dashboard** page, the department name and number are displayed above the search field. On the right side of the page is a link to the Monthly Funding and Effort Information Report. The link opens the PDF version of the prior month's report for the department.

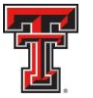

The first tab on the **Department Dashboard** page is the **People** tab, which contains information about all of the institution's employees who have a relationship to the department. The **Certification Summary Chart** allows you to define the statistics to review. You can select the **Statement Type** – either Base or Non-IBS – using the checkboxes, the **Employee Type** in a drop-down and the **Period** in a drop-down. The default search is for Base effort statements for all certifiers in this department for the current Period of Performance. To the right of the Period drop-down is the Related Reports link. When you click on the link, the list of available reports appears. Each of the reports you have access to allow you to monitor key aspects of the effort reporting process. When first accessing the page and no parameters are established, the chart shows the statistics for all statement types and all employee types for the most recent Period of Performance. For each status, it shows the number of individuals in the status and the percentage of the total in each status.

| ome Certify                                                                                                    | y Manage                     | e Reports                                      | Administration                                                  | Links                                                                                                    |                                                                                             |                                                                         |
|----------------------------------------------------------------------------------------------------|------------------------------|------------------------------------------------|-----------------------------------------------------------------|----------------------------------------------------------------------------------------------------|---------------------------------------------------------------------------------------------|-------------------------------------------------------------------------|
| Department Dashb                                                                                                    | board for 20324              | - Finance Systems                              | Management                                                      |                                                                                                    |                                                                                             | rt 🛛                                                                    |
| earch for Department:                                                                                                    | R                            |                                                |                                                                 |                                                                                                    |                                                                                             | - 158a                                                                  |
|                                                                                                    | People tab                   |                                                | Choos                                                           | Certification<br>Summary Chart                                                                                                    | Related Reports Link                                                                        |                                                                         |
| People                                                                                                    | Grants and EOPs              | Department Informa                             | ation                                                           | cumury churt                                                                                                    |                                                                                             |                                                                         |
| reopie                                                                                                    |                              | Department Informa                             |                                                                 |                                                                                                    |                                                                                             |                                                                         |
| Certification Summary Cha                                                                                                    | art: Statement Type          | Base Non-IBS Employ                            | /ee Type [Select]                                               | Period [Select]                                                                                                    | ▼ 🔝                                                                                         |                                                                         |
| The default search is for bas                                                                                                    | se Effort statements for all | certifiers in this Department, to              | or the current period of performance                            | ice                                                                                                    |                                                                                             |                                                                         |
| Status                                                                                                    |                              |                                                |                                                                 | Quai                                                                                                    | rterly                                                                                      |                                                                         |
|                                                                                                    | ing 🍼                        |                                                |                                                                 | 63                                                                                                    | 100.0%                                                                                      |                                                                         |
| Effort Statement Buildi                                                                                                    | ing 🔀                        |                                                |                                                                 |                                                                                                    |                                                                                             |                                                                         |
| Effort Statement Buildi                                                                                                    | ing 🔀                        |                                                |                                                                 |                                                                                                    |                                                                                             |                                                                         |
| Effort Statement Buildi Covered Individuals                                                                                                    |                              | 🔍 (If you would lik                            | ke to search for an apostrophe, pl                              | lease enter two apostrophes to re                                                                                                    | eturn results)                                                                              |                                                                         |
| Govered Individuals                                                                                                    | ∀                            | 🔍 (If you would lik                            | ke to search for an apostrophe, pl                              | lease enter two apostrophes to re                                                                                                    | eturn results)                                                                              |                                                                         |
| Effort Statement Buildi Covered Individuals Name                                                                                                    | Alternate Effo               | ر(If you would lik<br>rt Coordinator Employe   | ke to search for an apostrophe, pl                              | lease enter two apostrophes to re                                                                                                    | eturn results)<br>e Type Statements                                                         | Action                                                                  |
| Govered Individuals     Name     Sponsored * Ø                                                                                                    | Alternate Effo               | م (If you would lik)<br>rt Coordinator Employe | ke to search for an apostrophe, pl                              | lease enter two apostrophes to re                                                                                                    | eturn results)<br>e Type Statements                                                         | Action                                                                  |
| Effort Statement Buildi Covered Individuals Name - Sponsored * 2 Abraham , Sojan                                                                                                    | Alternate Effo               | (If you would lik<br>rt Coordinator Employe    | ke to search for an apostrophe, pl<br>ee ID Role                | lease enter two apostrophes to re<br>Employee<br>Quarterly                                                                                                    | eturn results)<br>e Type Statements                                                         | Action                                                                  |
| Effort Statement Buildi Covered Individuals Name - Sponsored *      Abraham , Sojan Calderon-Mora , Jessica A                                                                                                    | Alternate Effor              | (If you would lik<br>rt Coordinator Employe    | ke to search for an apostrophe, pl                              | lease enter two apostrophes to re<br>Employee<br>Quarterly<br>Quarterly                                                                                                    | eturn results)<br>e Type Statements                                                         | Action                                                                  |
| Effort Statement Buildi Covered Individuals  Name  Sponsored *  Abraham , Sojan Calderon-Mora , Jessica A Castilio , Brenda S                                                                                                    | Alternate Effo               | (If you would lik<br>rt Coordinator Employe    | ke to search for an apostrophe, pl<br>ee ID Role                | lease enter two apostrophes to re<br>Employee<br>Quarterly<br>Quarterly<br>Quarterly<br>Quarterly                                                                               | eturn results)<br>e Type Statements<br>Statements<br>Statements<br>Statements<br>Statements | Action                                                                  |
| Effort Statement Build Covered Individuals      Name     Sponsored *      Atraham, Sojan Calderon-Mora, Jessica A Castillo, Brenda S Chatterjee, Animesh                                                                                                    | Alternate Effo               | et Coordinator Employe                         | ke to search for an apostrophe, pl<br>ee ID Role                | lease enter two apostrophes to re<br>Employee<br>Quarterly<br>Quarterly<br>Quarterly<br>Quarterly                                                                               | etum results)<br>• Type Statements                                                          | Action<br>Q<br>Q<br>Q<br>Q<br>Q<br>Q<br>Q<br>Q<br>Q<br>Q<br>Q<br>Q<br>Q |
| Effort Statement Buildi Covered Individuals      Name     Sponsored * 2      Abraham , Sojan Calderon-Mora , Jessica A Castillo , Brenda S Chatterjee , Animesh Chattopadhyay , Munmun                                                                             | Alternate Effo               | et Coordinator Employe                         | ke to search for an apostrophe, pl<br>ee ID Role                | lease enter two apostrophes to re<br>Employed<br>Quarterly<br>Quarterly<br>Quarterly<br>Quarterly<br>Quarterly                                                                  | etum results) e Type Statements                                                             | Action<br>Q<br>Q<br>Q<br>Q<br>Q<br>Q<br>Q<br>Q<br>Q<br>Q<br>Q<br>Q<br>Q |
| Effort Statement Buildi Covered Individuals      Name - Sponsored &      Abraham , Sojan Calderon-Mora , Jessica A Castillo , Brenda S Chatterjee , Animesh Chattopadhyay , Munmun Chen , Yanping                                                                  | Alternate Effo               | rt Coordinator Employe                         | ke to search for an apostrophe, pl<br>e ID Role<br>Individuals  | lease enter two apostrophes to re<br>Employed<br>Quarterly<br>Quarterly<br>Quarterly<br>Quarterly<br>Quarterly<br>Quarterly<br>Quarterly<br>Quarterly                           | etum results)<br>e Type Statements                                                          | Action                                                                  |
| Effort Statement Buildi Covered Individuals      Name     Sponsored      Covered Individuals      Abraham , Sojan Calderon-Mora , Jessica A Castillo , Brenda S Chatterjee , Animesh Chatterjee , Animesh Chattopadhyay , Munmun Chen , Yanping Choudhari , Ramesh | Alternate Effo               | rt Coordinator Employe                         | ke to search for an apostrophe, pk<br>te ID Role<br>Individuals | lease enter two apostrophes to ro<br>Employed<br>Quarterly<br>Quarterly<br>Quarterly<br>Quarterly<br>Quarterly<br>Quarterly<br>Quarterly<br>Quarterly<br>Quarterly<br>Quarterly | etum results) e Type Statements                                                             | Action                                                                  |

The chart below shows the most common statuses used and gives a brief description of the status.

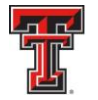

|                                                                    | Most Common Statuses                                                                                                    |
|--------------------------------------------------------------------|----------------------------------------------------------------------------------------------------|
| Status                                                             | Description of the Status                                                                                                    |
| Effort Statement Building                                          | This status indicates that an Effort Statement is not yet ready for certification. This occurs during the period<br>of performance when payroll and profile data are being loaded and the Effort Statements are being built.                                                                                                    |
| Not Certified, Not Processed                                       | This is the status that the Effort Statement is ready to be certified. Effort Statements move to this status<br>when the Certification Period begins and the statement requires an individual to certify.                                                                                                    |
| Certified, Not Processed                                           | This status indicates that an individual certified his/her Effort Statement, and has been routed for<br>review/approval to the Effort Coordinator. The Effort Statement will remain in this status until that review<br>has been performed.                                                                                                    |
| Certified, Processed                                               | When the Department Administrator reviews and processes an Effort Statement, the status changes to this. All certified Effort Statements should change into this status by the end of the Certification period.                                                                                                    |
| Auto Approved                                                      | This status is for Effort Statements that are auto-processed by the system. This occurs only when the<br>university utilizes the auto-process functionality in <u>eCRT</u> which automatically moves effort statements that<br>have no sponsored payroll associated to them into status. This will occur on the Certification Period Start<br>Date.                                                                   |
| Certified, Processed, Labor Redistribution Required                | This status is when an Effort Statement has been certified by the individual at different percentages than<br>the computed effort. When reviewing the certified effort statement, the Effort Coordinator moves the<br>statement into this status to mark it as a statement where the Certification is correct, but a cost transfer<br>needs to be processed in order to properly align computed and certified effort. |
| Labor Redistribution Pending                                       | This is the status of a Certified, Processed Effort Statement when a cost transfer has been loaded into<br>eCRT which will effect the computed effort percentages in that statement. Department Administrators will<br>review this Payroll Adjustment Items and post the items to the Effort Statement.                                                                                                    |
| Not Certified, Not Processed, Re-Opened by Labor<br>Redistribution | This is the status of an Effort Statement where a cost transfer was applied and now the statement needs to<br>be re-certified by the individual due to changes in the payroll percentages on the Effort Statement.                                                                                                    |
| Not Certified, Not Processed, Re-Opened                            | This is the status of an Effort Statement that has been re-opened by an Effort Coordinator or Central<br>Administrator. Effort Coordinators will only be able to re-open an Effort Statement during the Certification<br>period                                                                                                    |

The **Covered Individuals** List is below the **Certification Summary Chart**. Covered individuals are assigned to a department based on the individual's primary department assignment. The list is divided into four sections:

- Sponsored individuals in this Department who work on sponsored projects
- **Non-Sponsored** individuals in this Department who do not work on sponsored projects these statements will be automatically approved
- **Non-Department** individuals who are in a different home department but work on a grant in this department
- Terminated.

| People                                         | Grants and FOPs                                                     | Department Information                                             |                                                                                                    |                                              |            |        |
|------------------------------------------------|---------------------------------------------------------------------|--------------------------------------------------------------------|----------------------------------------------------------------------------------------------------|----------------------------------------------|------------|--------|
| Certification Summa<br>The default search is f | ry Chart: Statement Type S B for base Effort statements for all cer | ase Non-IBS Employee Type tifiers in this Department, for the curr | Quarterly   Period  Period Period Period Per | 6/1/2018 to 8/31/2018 V                      |            |        |
| Status                                         | •                                                                   |                                                                    |                                                                                                    | Quarterly                                    |            |        |
| Effort Statement B                             | sullding 🚿                                                          |                                                                    |                                                                                                    | 63 100.0%                                    |            |        |
| Covered Individuals                            | Alternate                                                           | divided into four sections:                                        | h for an apostrophe, please enter two<br>Role                                                                                                    | epostrophes to return results) Employee Type | Statements | Action |
| + Sponsored 🔺 🗹                                | 1                                                                   |                                                                    |                                                                                                    |                                              |            |        |
| + Non-Sponsored                                | * 🖉                                                                 |                                                                    |                                                                                                    |                                              |            |        |
| Clinical Only                                  |                                                                     |                                                                    |                                                                                                    |                                              |            |        |
| + Non-Department                               | * 🗷                                                                 |                                                                    |                                                                                                    |                                              |            |        |
| + Terminated \star 🗹                           | 8                                                                   |                                                                    |                                                                                                    |                                              |            |        |

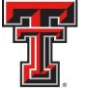

The **Covered Individuals** list can be filtered in four ways: name, employee ID, role and employee type. To apply a filter, select the funnel icon to see the list of filters. Then select the appropriate radio button corresponding to the desired filter and select the magnifying glass. If you select the Role or Employee Type filter, the search box is transformed into a drop-down list populated with the options for each. Make your selection from the drop-down list, and click on the magnifying glass to apply the filter. The list refreshes to show the results from your selection. To return, click on the funnel icon, select Name and click on the magnifying glass icon.

The **Covered Individuals** list contains 7 columns for additional information. The first column is the employee's **Name** followed by the **Alternate Effort Coordinator**, **Employee ID** (or R Number), **Role**, **Employee Type** (which is always Quarterly), **Statements** and **Action** column. For the employee's **Role** column, if a user has more than one role then hovering over the listed role will display a list of all roles assigned to the person. The **Statements** column will show up to five icons representing the individuals most recent effort statements. If you hover the mouse over the icon of an effort statement the period and status of that statement will display. To review the effort statement simply click on the icon. You are able to review all of the details of the effort statement, but cannot take any action on it. You can review the body of the statement to see how the individual was paid and what they have certified (if the statement has already been certified).

The **Action** column contains the commitments stoplight – hovering the mouse on the commitments stoplight icon displays a popup message that contains commitment monitoring information at a quick glance. The system's **"stoplight"** (red) icons informs you whether there are any concerns about individuals satisfying their commitments, such as total committed effort is greater than 100%. The **magnifying glass** icon provides a link to the Manage Users page for that individual and the **pen and envelope** icon will send an email to the individual.

| Name                         | Alternate Effort Coordinator | Employee ID | Role       | Employee Type   | Statements                 | Action |
|------------------------------|------------------------------|-------------|------------|-----------------|----------------------------|--------|
| Sponsored 🔺 🖉                | 2                            |             |            |                 |                            |        |
| Abraham , Sojan              |                              |             | Terminated | Quarterly       | <i>S</i>                   | • • 2  |
| Calderon-Mora , Jessica A    |                              |             | Certifier  | Quarterly       | <b>1 1 1 1 1 1 1 1 1 1</b> | • 🔍 🖉  |
| astillo , Brenda S           |                              |             |            | Quarterly       | 000000                     | • • 2  |
| hatterjee , Animesh          |                              |             |            |                 |                            | • 🔍 🗷  |
| hattopadhyay , Munmun        |                              |             |            |                 |                            | • • 2  |
| ien , Yanping                |                              |             |            |                 |                            | • 🔍 🖉  |
| houdhari , Ramesh            |                              |             |            |                 |                            | • 🔍 🗷  |
| as , Kishore                 |                              |             |            |                 |                            | • • 2  |
| handayuthapani , Subramanian |                              |             | Covered Ir | ndividuals List |                            | • • 2  |
| ou , Huanyu                  |                              |             |            |                 |                            | • • 2  |
| vivedi , Alok K              |                              |             |            |                 |                            | • • 2  |
| dwards , Veronica T          |                              |             |            |                 |                            | • • 2  |
| alvez , Adriana B            |                              |             |            |                 |                            | • • 2  |
| angwani , Laxman D           |                              |             |            |                 |                            | • 🔍 🗷  |
| arg , Himanshu               |                              |             | PI         | Quarterly       |                            | • 9, 2 |
| arnica , Omar A              |                              |             |            | Quarterly       | 666666                     | • 🔍 🖉  |
| onzalez , Mayra A            |                              |             |            | Quarterly       | 6666                       | • 🔍 🗷  |
| uo , Hua                     |                              |             |            | Quarterly       |                            | • • 2  |
| arrison , Alana L            |                              |             |            | Quarterly       | <b>355</b>                 | • 🔍 🖉  |
| ishi , Anjali                |                              |             | PI         | Quarterly       |                            | • 🔍 🗷  |
| nnan , Annapoorna            |                              |             |            | Quarterly       |                            | • 🔍 🖉  |
| imar , Devender              |                              |             |            | Quarterly       |                            | • 9, 2 |
| e , So Yoon                  |                              |             |            | Quarterly       |                            | • 🔍 🖉  |
| pez , Christopher            |                              |             |            | Quarterly       |                            | • 🔍 🗷  |
| hmetoglu Gurbuz , Tugba      |                              |             |            | Quarterly       | <b>3335</b>                | • 9, 2 |
| intoya , Alexa N             |                              |             |            | Quarterly       |                            | • 9, 2 |
| orales , Elisa               |                              |             |            | Quarterly       |                            | • • 2  |
| landy . Sushmita B           |                              |             |            | Quarterly       | 000000                     | 09.00  |

TTUHSC El Paso Finance Systems Management

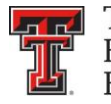

The **Grants and FOPs** tab contains all of the Grants and FOPs that are assigned to the department, whether active or inactive. The **Grant Number** and **FOP Number** for each are shown, as is the Grant or FOP **Name**, the **Sponsor** R number, the **PI** of the grant and the

**Start Date** and **End Date**. The last column allows you to run the **SPES** report – Sponsored Project Employee Summary. This report lists all of the employees that had salary or cost sharing charged to a specific Grant or FOP. All of the columns are sortable by clicking on the header of the column.

The Grant/FOP **Name** is a link to the **Grant/FOP Summary** page. When you hover over the yellow icon to the left of the **Name**, it indicates that this is inactive.

The **two circular arrows** icon next to the **magnifying glass** allows you to refresh the list to show only the active Grants and FOPs. You can reset the page by clicking on the **magnifying glass**.

| TEXAS TEM<br>HEALTH S<br>EL PASO | CH UNIVERSITY<br>CIENCES CENTER. |                                                  |                                     |                           | Wel<br>Enter Searc | come, Valeria Vale<br>A <i>Criteria</i> | ncia   Sign Out |
|----------------------------------|----------------------------------|--------------------------------------------------|-------------------------------------|---------------------------|--------------------|-----------------------------------------|-----------------|
| Home                             | Certify Man                      | age Reports                                      | Administration Links                |                           |                    |                                         |                 |
| Department                       | Dashboard for 24333 – M          | ledical Science                                  |                                     |                           |                    |                                         | <b>1</b>        |
| Search for Department            | <u>t</u>                         | Grants a<br>FOPs Ta                              | nd<br>b                             |                           |                    |                                         | 23582           |
| People                           | Grants and FOPs                  | Department Information                           | Dementariant Dealthea               | r 24333 – Medical Science |                    |                                         |                 |
| Filters                          | 7<br>                            | Q \$                                             | Two circular arrows                 | 6                         |                    |                                         |                 |
| Grant Number                     | FOP Number                       | Name                                             | Sponsor                             | PI                        | Start Date         | End Date                                | SPES            |
| E243046                          | 243046-533317-20                 | AAI Postdoctoral Fellowshi                       | p-Ke Wen                            | Mingtao Zeng              | 09/01/2016         | 08/31/2017                              | 3               |
| E243026                          | 243026-533302-20                 | ASA Propranolol and Angle                        | sarcoma                             | Brad A Bryan              | 01/20/2016         | 10/31/2017                              | 8               |
| E243104                          | 243104-533302-20                 | Adrenergic signaling leiom                       | rosarcoma                           | Brad A Bryan              | 11/01/2017         | 10/31/2018                              | 5               |
| E213005                          | 213005-533048-20                 | African Americans Atopic E                       | ermatitis                           | Jayanta Gupta             | 02/18/2016         | 07/25/2016                              | 8               |
| E213005                          |                                  | African Americans with Ato<br>Immune             | pic Dermatitis: Skin Barrier and    | Jayanta Gupta             | 02/18/2016         | 07/25/2016                              | \$              |
| E213218                          |                                  | An Innovative Approach to<br>containing adjuvant | improve the activity of an aluminum | Mingtao Zeng              | 02/01/2014         | 01/31/2017                              | 5               |
| E243026                          |                                  | Angiosarcoma Awareness:<br>Study                 | Propranolol&angiosarcoma Case       | Brad A Bryan              | 01/20/2016         | 10/31/2017                              | 5               |
| E243333                          | 243333-533302-20                 | Angiosarcoma Vascular Media                      | tabolic                             | Brad A Bryan              | 06/01/2015         | 02/28/2017                              | 5               |
| E213033                          | 213033-533317-20                 | Anti HIV Gen Therapy Vector                      | (R 1 2                              | Himanshu Garg             | 02/14/2018         | 01/31/2019                              | 8               |
| E213033                          |                                  | Anti HIV Gene Therapy Vector                     | S                                   | Himanshu Garg             | 02/14/2018         | 01/31/2019                              | 8               |
| E243114                          | 243114-533322-20                 | Assess Heart Brain Effects FT                    | Y720s                               | Ruth G Perez              | 04/03/2018         | 01/31/2019                              | 5               |
| E243036                          | 243036-533322-20                 | Assessing Heart and Brain                        | Effects                             | Ruth G Perez              | 03/01/2016         | 06/30/2017                              | 3               |
| E243085                          |                                  | Assessing Heart and Brain                        | Effects of FTY720s                  | Ruth G Perez              | 04/01/2017         | 01/31/2018                              | 8               |
| E243114                          |                                  | Assessing Heart and Brain Eff                    | ects of FTY720s                     | Ruth G Perez              | 04/03/2018         | 01/31/2019                              | 5               |
|                                  | 123406-533311-20                 | BMS PHF Research Fund                            |                                     |                           |                    |                                         | 5               |
|                                  | 123406-533048-20                 | BMS PHF Research Fund                            |                                     |                           |                    |                                         | 1               |
|                                  | 123406-533307-20                 | BMS PHF Research Fund                            |                                     |                           |                    |                                         | 2               |
|                                  | 123406-533321-20                 | BMS PHF Research Fund                            |                                     |                           |                    |                                         | 2               |
|                                  | 123406-533306-20                 | BMS PHF Research Fund                            |                                     |                           |                    |                                         | 3               |
|                                  | 103069-533048-40                 | BMS State Fund Non Researc                       | h                                   |                           |                    |                                         | 4               |
| E243108                          |                                  | BMS Travel Awards                                |                                     | Beverley J Court          | 09/01/2017         | 08/31/2025                              | 4               |
|                                  | 103085-533048-20                 | Biostatistics in Clinical Resear                 | ch                                  |                           |                    |                                         | 4               |
| E223002                          |                                  | CPRIT Get Fit to Stay Fit S                      | ubaward                             | Alok K Dwivedi            | 09/01/2015         | 11/30/2017                              | 4               |
| E223002                          | 223002-533048-30                 | CPRIT Get Fit to Stay Fit Y                      | r1-3 Dwi                            | Alok K Dwivedi            | 09/01/2015         | 11/30/2017                              | 5               |
| E223024                          | 223024-533302-20                 | CPRIT Nomination of Dr Shirk                     | anth                                | Shrikanth Gadad           | 06/01/2017         | 05/31/2019                              | 4               |
| E223036                          |                                  | CPRIT Pasos Para Prevenir C                      | ancer Obesity Related Cancer Yr 1 3 | Jennifer Salinas          | 08/31/2018         | 08/30/2019                              | 5               |

TTUHSC El Paso Finance Systems Management

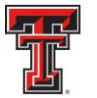

The **Department Information** tab contains the information about the department's effort coordinators and the department relationship tree.

The names, phone numbers, and email addresses of the department's effort coordinators are shown. The Primary Effort Coordinator is highlighted in yellow. This individual will receive all of the effort processing tasks that are created when individuals certify effort statements. The secondary effort coordinators are listed without highlighting. Any additions or changes to this list will be made by the Central Administrator.

The **Action** column in the Effort Coordinators list allows you to go to the **Manage Users** page for the coordinator by clicking on the **magnifying glass** icon and email the effort coordinator by clicking on the **pen and envelope** icon.

The **Department Relationships** tree shows the department's position in the organization structure.

| Home                                                                                                    | Certify                                                                                                    | Manage Reports              | Administration | Links |                         |        |     |
|----------------------------------------------------------------------------------------------------|----------------------------------------------------------------------------------------------------|-----------------------------|----------------|-------|-------------------------|--------|-----|
| Department Das                                                                                                    | hboard for 53330 - M                                                                                                    | edical Science - 53330      |                |       |                         |        | 👘 📀 |
| Search for Department                                                                                                    | Biomedical Sciences Elp •                                                                                                    | Choose                      |                |       |                         |        | 128 |
| People                                                                                                    | Grants and FOPs                                                                                                    | Department Information      |                |       |                         |        |     |
| Department Basic Info                                                                                                    | rmation:                                                                                                    |                             |                |       |                         |        |     |
| Name:<br>Description:<br>Active:                                                                                                    | S3338 - Depa                                                                                                    | artment Information         | n tab          |       | Type:<br>Code: 5        | 3338   |     |
| Department Effort Coo                                                                                                    | rdinator(s)                                                                                                    |                             |                |       |                         |        |     |
| Name                                                                                                    |                                                                                                    | Address                     |                | Phone | Email                   | Action |     |
| Court, Beverley                                                                                                    |                                                                                                    |                             |                |       | Phone Number and Email  |        |     |
| Wise, Joshua C                                                                                                    |                                                                                                    |                             |                |       | Filone Number and Email |        |     |
|                                                                                                    |                                                                                                    |                             |                |       | -                       |        |     |
| Viewer(s)                                                                                                    |                                                                                                    |                             |                |       |                         |        |     |
| Name                                                                                                    |                                                                                                    | Address                     |                | Phone | Email                   | Action |     |
|                                                                                                    |                                                                                                    |                             | None found     |       |                         |        |     |
| Department Relations                                                                                                    | lips                                                                                                    |                             |                |       |                         |        |     |
| 5333 - SOM EP Instit     5333 - Centers o     53330 - Centers o     53333 - Hispanic (     53337 - El Paso N     53339 - Office of I     53338 - Biomedic | utes and Programs (N/A)<br>f Excellence Elp (Wise Joshua C<br>2tr of Excellence Elp (N/A)<br>ledical (N/A)<br>ternational Affairs Elp (N/A)<br>al Sciences Elp (Wise Joshua C | Department<br>Relationships |                |       |                         |        |     |

## **Reporting Functionality:**

There are several reports available on the **ecrt Reporting** page that will assist you in the effort reporting and certification process. The **ecrt Reporting** page can be accessed by clicking on the **"Reports"** label in the navigation menu bar.

| TEXAS TECH                                                                                                    | UNIVERSITY<br>ENCES CENTER.                                                                                                    | CES CEN                                                                                 | ILK                                                                                                    |                                                                                                    | Welcome, Valeria Valencia   Sign Out<br>Enter Search Criteria |
|----------------------------------------------------------------------------------------------------|----------------------------------------------------------------------------------------------------|-----------------------------------------------------------------------------------------|----------------------------------------------------------------------------------------------------|----------------------------------------------------------------------------------------------------|---------------------------------------------------------------|
|                                                                                                    | Home Certify                                                                                                    | Manage                                                                                  | Reports                                                                                                 | Administration Links                                                                                                |                                                               |
| Helpful Links<br>> Effort Reporting OP<br>65.07<br>> OMB Circulars<br>> Effort Certification<br>Timelines<br>> National institutes of<br>Health Grants Policy<br>and Guidance | Work List for Valeria Va<br>Welcome to the ecrt effort reporting s<br>processing statements, or following up<br>Statements Awaiting ( | lencia<br>ystem. The tabs below list at<br>o on outstanding statements<br>Certification | Reporting<br>of the effort cer fication tasks it<br>To view and resolve the specific<br>Click "Reports" | hal require your attention - whether it is certifying statements,<br>task, select the link in the task description. | (The Effect Leaves)                                           |
|                                                                                                    | Туре                                                                                                    |                                                                                         | Employee Id                                                                                             | Name (Last, First)                                                                                                  | Date                                                          |
|                                                                                                    | Payroll Adjustment                                                                                                    |                                                                                         |                                                                                                    | Wright, Justin                                                                                                    | 01/05/2019 6:05 AM                                            |
|                                                                                                    | Payroll Adjustment                                                                                                    |                                                                                         |                                                                                                    | Zuckerman, Marc                                                                                                    | 07/27/2018 6:34 AM                                            |
|                                                                                                    | Payroll Adjustment                                                                                                    |                                                                                         |                                                                                                    | Salinas, Jennifer                                                                                                   | 06/22/2018 6:35 AM                                            |

TEXAS TECH UNIVERSITY

The ecrt Reporting page contains three window panes across the top that show the report **Category**, **Reports**, which shows the list of reports associated to the selected category, and a brief **Description** of the selected report. To access a report, select the type of report from the **Category** pane. The list of reports available for the category selected will appear in the Reports pane. Click on the report name in the list of reports in the **Reports** pane. Below the three panes are two tabs: **Parameters** and **Results**. On the Parameters tab, you input the variables influencing the report – the **Date** range, the **Employee Type**, the **School/Department** or **Employee** name, whatever is relevant to the report. A pop-up window appears with more information about each parameters have been input, click on the **"Run Report"** button to view the results in the **Results** tab.

| Home                                                                                                    | Certify                                                                                                    | Manage           | Reports                                         | Administration                                                       | Links        |                                                                                                    |
|----------------------------------------------------------------------------------------------------|----------------------------------------------------------------------------------------------------|------------------|-------------------------------------------------|----------------------------------------------------------------------|--------------|----------------------------------------------------------------------------------------------------|
| ecrt Reporting                                                                                                    |                                                                                                    |                  |                                                 |                                                                      |              |                                                                                                    |
| Category                                                                                                    |                                                                                                    |                  | Reports                                         |                                                                      |              | Description                                                                                                    |
| Commitments<br>Management<br>Payroll/Cost Share                                                                                                    | se over "i" icon                                                                                                    |                  | Commitment L<br>Certifiers Over<br>Monthly Comm | isting Report<br>Commitment Settings Report<br>itment Summary Report |              | The Commitment Listing Report allows a user to see a complete list of all commitments for a<br>user for a specific table range. The user can determine whether the report will include awarded<br>commitments, proposed commitments, or holin. The Commitment Listing Report using the<br>Commitment Listing Report has there query fields. You can search on an employee, FOP<br>(achie or inactive), or data range.<br>You can modify the Commitment sisplayed on the Commitment Listing Report using the two<br>const that may appear in the Actions column.<br>The first const ared X that allows you to remove that Commitment from the certifier's<br>portfolio. The second const as a scroll with a magnifying glass on top of it. Selecting that I con<br>allows the user to all the Commitment information that FOP. |
| 1                                                                                                    |                                                                                                    |                  | > /                                             |                                                                      |              | There are two additional resources that are available from this report. Clicking the certifier's                                                                                                    |
|                                                                                                    |                                                                                                    |                  |                                                 |                                                                      |              |                                                                                                    |
| Bromatara                                                                                                    | Bogulto                                                                                                    | 1                |                                                 |                                                                      |              |                                                                                                    |
| Pranecers                                                                                                    | Results                                                                                                    |                  |                                                 |                                                                      |              |                                                                                                    |
| Employee:                                                                                                    |                                                                                                    |                  |                                                 |                                                                      |              |                                                                                                    |
| S Employee.                                                                                                    | ×.                                                                                                    |                  |                                                 |                                                                      |              |                                                                                                    |
| To select an employ<br>letters of the name<br>seconds. Then sele<br>of choices. Searchin<br>name will not produ<br>search by last name<br>number only, or by | yee, type at least three<br>and then wait three<br>ect your choice from the list<br>ing by first name then last<br>ice results. You must<br>e only, first name only, id<br>last name then first name. | Siearch          |                                                 | Active                                                               | e 🔿 Inartive |                                                                                                    |
| ap                                                                                                    |                                                                                                    | arded O Proposed | arded / Proposed                                | (¢ /100                                                              |              |                                                                                                    |
| Date By:                                                                                                    | Date                                                                                                    |                  | and day in reposed                              |                                                                      |              |                                                                                                    |
| Dates:                                                                                                    | Start D                                                                                                    | a.               | End Date:                                       |                                                                      |              |                                                                                                    |
| w Dates.                                                                                                    | Start De                                                                                                    | //dd/wwwl        | [mm/dd/www]                                     |                                                                      |              |                                                                                                    |
|                                                                                                    | Con the                                                                                                    | 100099991        | [ [mmddayyyy]                                   |                                                                      |              |                                                                                                    |
|                                                                                                    |                                                                                                    |                  |                                                 |                                                                      |              |                                                                                                    |
| Run Report                                                                                                    | Click                                                                                                    | "Run Report"     |                                                 |                                                                      |              |                                                                                                    |
|                                                                                                    |                                                                                                    |                  |                                                 |                                                                      |              |                                                                                                    |
|                                                                                                    |                                                                                                    |                  |                                                 |                                                                      |              |                                                                                                    |
|                                                                                                    |                                                                                                    |                  |                                                 |                                                                      |              |                                                                                                    |
|                                                                                                    |                                                                                                    |                  |                                                 |                                                                      |              |                                                                                                    |
|                                                                                                    |                                                                                                    |                  |                                                 |                                                                      |              |                                                                                                    |

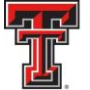

Certification Status Report - The Certification Status Report can be used to see a list of all certification statements that have a specified status at the time the report is run. This list of statement statuses provides an effective method for you to monitor the certification process during a certification period.

To access the Certification Status Report, click on "Management" in the Category pane list and then click on "Certification Status Report" in the Reports pane list.

There are six input fields for parameter selections to run this report. The first section sets the statuses for which you would like to run the report. To do this, use the right arrow to move a status from the Available Status into the Selected Status. You can move all statuses into the **Selected Status** to provide a broad list of results or you can move only one status to provide a more refined results list. For this example, we will move all Available Status to Selected Status except Manual Certification, Processed; No Certification Required, Processed: Certified, Processed; and Auto Approved. These are the statuses that require no further action in the certification process.

School/Department: Enter the department for which the report will be run.

Role: For this example, no role is selected.

### The Search By Statement Type: defaults correctly to Base.

Finally, you enter the date parameters. The first input field is the **Date By:** field which correctly defaults to **Dates**. The range of dates for the **Start Date** and **End Date** in the **Dates:** section can be set in one of two ways. You can input the start/end dates or select the calendar icon for each to select a date range. The date range used is the start/end dates for the Period of Performance(s).

The alternative way of setting the date range is to select **Employee Type** in the **Date By**: field. This will prompt you to select the **Employee Type** from the drop down list – select Quarterly, which will in turn determine the Periods of Performance that can be viewed and selected in the drop down list for **Period**:

When the correct parameters are entered, click on "Run Report."

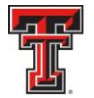

| Home                                                                                                    | Certify                                                                                                    | Manage                                           | Reports                                                               | Administration            | Links |                                                                                                    |  |  |  |  |  |  |
|----------------------------------------------------------------------------------------------------|----------------------------------------------------------------------------------------------------|--------------------------------------------------|-----------------------------------------------------------------------|---------------------------|-------|----------------------------------------------------------------------------------------------------|--|--|--|--|--|--|
| ect Reporting 2                                                                                                    |                                                                                                    |                                                  |                                                                       |                           |       |                                                                                                    |  |  |  |  |  |  |
| Category<br>Commitments<br>Management<br>Payronicost Shar                                                                                                    | 0                                                                                                    |                                                  | Reports<br>Department FOP<br>Certification Statu<br>External Audit Re | Report<br>Report<br>Doort |       | Dependition     The Centralization Status Report displays a list of all certification statements that have a specified status at the      mem the report is run.     You must choose the status(es) to be included, employee type or date range. Department and/or roles to be     included. |  |  |  |  |  |  |
| 4                                                                                                    |                                                                                                    |                                                  | > <                                                                   |                           |       | b d                                                                                                    |  |  |  |  |  |  |
| Parameters                                                                                                    | s Results                                                                                                    |                                                  |                                                                       |                           |       |                                                                                                    |  |  |  |  |  |  |
| Available St<br>[Available St<br>Default, Inc<br>Profile Gen<br>Manual Cen<br>Manual Cen<br>Manual Cen<br>Manual Cen<br>Manual Cent<br>Manual Cent<br>Man | atus<br>Statuses]<br>correct<br>erated<br>rtification, Not Processed<br>rtification, Processed<br>rtification, Processed, Payroll<br>tion Required. Not Processe | Pending                                          | Selected Statuses] Selected Statuses] Effort Statement Bul            | ding                      |       |                                                                                                    |  |  |  |  |  |  |
| School / Dep     Ru                                                                                                    | artment:                                                                                                    | 53338 - Biomedical Sciences Elp<br>Expand Search |                                                                       |                           |       |                                                                                                    |  |  |  |  |  |  |
| Available Ro<br>[Available F<br>Auditor<br>Central Adr<br>Central Adr<br>Centr | Roles<br>Roles<br>ministr tor                                                                                                    | Selected Roles [Selected Roles]                  |                                                                       |                           |       |                                                                                                    |  |  |  |  |  |  |
| <ul> <li>Search By S</li> <li>Date By:</li> <li>Employee Ty</li> </ul>                                                                                                    | itateme it Type:<br>ype:                                                                                                    | Base Non-IBS Other Dates Employee Type [Select]  | Drop dowr                                                             | list                      |       |                                                                                                    |  |  |  |  |  |  |
| Period:     Run Repo                                                                                                    | ort                                                                                                    | [Select]                                         | Periods of Perf                                                       | ormance                   |       |                                                                                                    |  |  |  |  |  |  |

-The report results appear in the **Results** tab. The results display the user's **Name**, primary **Department**, primary **Effort Coordinator** and **Email** address, **Certification Period** (Period of Performance dates) and the **Current Status** of the statement. You can sort the results by clicking on the column headers. The icons at the bottom of the report will allow you to view the results in a different format and print the report.

| me                                                                        | Centry                                          | Manage                                             | Reports             | Admi                                                                       | inistration              | LINKS                    |                           |                                                                                                    |                                                                                                    |                    |
|---------------------------------------------------------------------------|-------------------------------------------------|----------------------------------------------------|---------------------|----------------------------------------------------------------------------|--------------------------|--------------------------|---------------------------|----------------------------------------------------------------------------------------------------|----------------------------------------------------------------------------------------------------|--------------------|
| rt Reporting                                                              |                                                 |                                                    |                     |                                                                            |                          |                          |                           |                                                                                                    |                                                                                                    |                    |
| egory<br>mmiments<br>nagement<br>/roii/Cost Smare                         |                                                 |                                                    | Cert                | orts<br>artment EOP Benort<br>ification Status Report<br>mair Audus Report |                          |                          | _                         | Description<br>The Certification Status Report display<br>time the report is run.<br>You must choose the status(es) to be<br>included. | is a list of all certification statements that have a specified status<br>included, employee type of date range. Department and/or roles | ; at th<br>; to be |
|                                                                           |                                                 |                                                    | ~                   |                                                                            |                          |                          | *                         |                                                                                                    |                                                                                                    |                    |
|                                                                           |                                                 |                                                    | > (                 |                                                                            |                          |                          | ÷                         | 4                                                                                                    |                                                                                                    |                    |
| Parameters<br>sed on your report                                          | Results selection below are the results. Please | e note that you can <u>sort the results</u> by cli | cking on the column | header.                                                                    |                          |                          |                           |                                                                                                    |                                                                                                    |                    |
|                                                                           |                                                 |                                                    |                     |                                                                            |                          |                          |                           |                                                                                                    | Formatted 1                                                                                                    | PDF                |
|                                                                           | Name                                            | Department                                         | Eff                 | ort Coordinator                                                            | Effort Coordinator Email | Proxy<br>Assianment      | Certifier Email           | Certification Period                                                                                                    | Current Status                                                                                                    |                    |
| alderon-Mora, Jessi                                                       | ica - 533                                       | 38 - Biomedical Sciences Elp                       | Joshua C Wise       | You can sort the results by clicking on the colu                           |                          | the column               | 06/01/2018 to 08/31/2018  | Beffort Statement Building                                                                                                    |                                                                                                    |                    |
| Subramani Reddy, Ramadevi - 53338 - Biomedical Sciences Elp Joshua C Wise |                                                 | headers                                            |                     |                                                                            |                          | 06/01/2018 to 08/31/2018 | Effort Statement Building |                                                                                                    |                                                                                                    |                    |
|                                                                           |                                                 |                                                    |                     |                                                                            |                          |                          |                           |                                                                                                    | K Excel   O XML   D PDF   D                                                                                                    | RTF                |

The <u>ecrt Training</u> page provides a useful document which contains a description of each of the reports that are available for the user with the Reporting Role in ecrt. The **ecrt Reports by Role** link is located under the All Roles section at the top of the ecrt Training page. To view a report, locate the Reporting Role section in the Table of Contents and click on the name of the report. An overview of the report will appear in a new browser.

If you have additional questions, please email the Effort Reporting Administrators at ECRTElp@ttuhsc.edu.